Ingresar or la WEB a (https://www.rentascordoba.gob.ar/mirentas/rentas.html)

1) En la pagina Principal Seleccionar "Consulta e Inicio de Tramites"

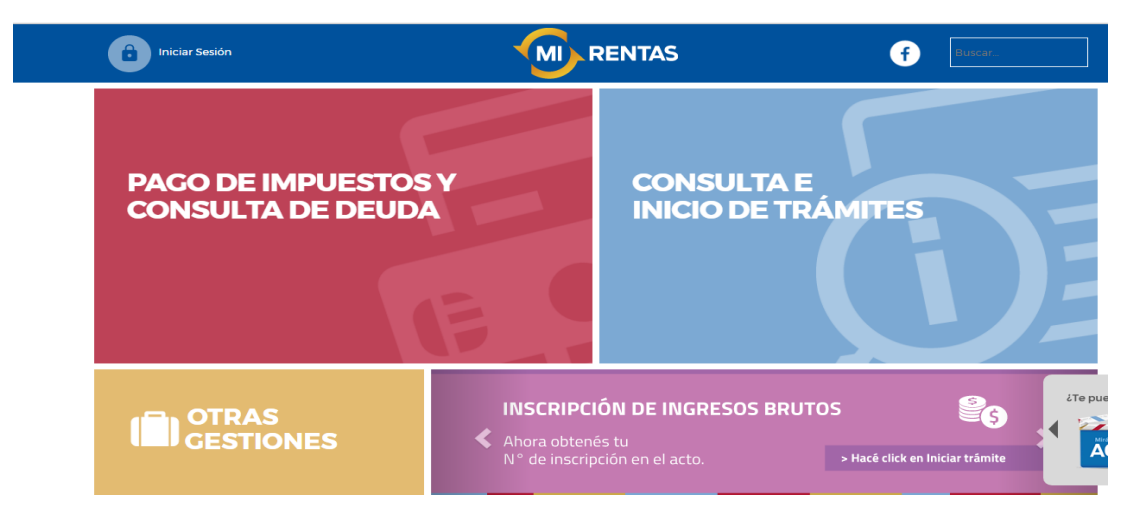

2) Seleccionar el icono "Automotores" ( se abre una lista- Seleccionar: INFORME DEL AUTOMOTOR- Ingresar)

| Diniciar Sesión                              | ar Sesión RENTAS |               |    | f Buscar |  |
|----------------------------------------------|------------------|---------------|----|----------|--|
| GUÍA DE<br>TRÁMITES                          | INMUEBLES        | EMBARCACIONES | ШВ |          |  |
| AUTOMOTORES                                  |                  |               |    |          |  |
| ALTA O BAJA DEL SISTEMA DE RETENCION DE HABI | ERES             |               |    |          |  |
| ALTA - TRANSFERENCIA DE AUTOMOTOR            |                  |               |    |          |  |
| BAJA DE EXENCIÓN                             |                  |               |    |          |  |
| DEVOLUCIÓN                                   |                  |               |    |          |  |
| INFORMAR PAGO NO INGRESADO                   |                  |               |    |          |  |
|                                              |                  |               |    | Ingr     |  |
|                                              |                  |               |    |          |  |
|                                              |                  |               |    |          |  |

3) Hacer click en "OBTENER INFORME"

| GUÍA DE<br>TRÁMITES                                                                                                    | AUTOMOTORES                                                                      | INMUEBLES                           |                                | SELLOS |
|----------------------------------------------------------------------------------------------------|----------------------------------------------------------------------------------|-------------------------------------|--------------------------------|--------|
| AUTOMOTORES                                                                                                    |                                                                                  |                                     |                                |        |
| 🗟 Informe del Automotor                                                                                                    |                                                                                  |                                     |                                |        |
|                                                                                                    |                                                                                  |                                     |                                |        |
| utiliza para solicitar informes que refiejen s                                                                                                    | u situación tributaria en la DGR.                                                |                                     |                                |        |
| Requisitos                                                                                                    | u situación tributaria en la DGR.                                                |                                     |                                |        |
| Requisitos     Sólo necesita contar con el número de r                                                                                                    | u situación tributaria en la DGR.                                                |                                     |                                |        |
| Requisitos     Sólo necesita contar con el número de p     Abora puerte emitir el informe Online el                                                                                                    | u situación tributaria en la DGR.<br>atente.                                     | vresencial sin abonar tasa retribu  | itiva v sin generar un trámite |        |
| utiliza para solicitar informes que renejen s<br>Requisitos<br>• Sólo necesita contar con el número de p<br>• Ahora puede emitir el informe Online er                                                                             | u situación tributaria en la DGR.<br>atente.<br>1 forma automática o de manera p | oresencial, sin abonar tasa retribu | tiva y sin generar un trámite. |        |
| utiliza para soncitar informes que renejen s<br>Requisitos<br>- Sólo necesita contar con el número de p<br>- Ahora puede emitir el informe Online en<br>Documentación                                                             | u situación tributaria en la DCR.<br>atente.<br>1 forma automática o de manera p | oresencial, sin abonar tasa retribu | tiva y sin generar un trámite. |        |
| <ul> <li>utiliza para solicitar informes que renejen s</li> <li>Requisitos</li> <li>Sólo necesita contar con el número de p</li> <li>Ahora puede emitir el informe Online el Documentación</li> <li>Paso a Paso Online</li> </ul> | u situación tributaria en la DCR.<br>atente.<br>forma automática o de manera p   | oresencial. sin abonar tasa retribu | tiva y sin generar un trámite. |        |
| utiliza para solicitar informes que renejen s     Requisitos     Solo necesita contar con el número de p     Ahora puede emitir el informe Online er     Documentación     Paso a Paso Online     Paso a Paso Presencial          | u situación tributaria en la DCR.<br>atente.<br>I forma automática o de manera p | presencial, sin abonar tasa retribu | tiva y sin generar un trámite. |        |

4) Ingresar LA PATENTE DEL VEHICULO. Tildar en **"I'm not robot**" y hacer click en **"Emitir** Informe"

| hiciar Sesión |                                   | f Buscar |
|---------------|-----------------------------------|----------|
|               | INFORME DEL AUTOMOTOR             |          |
|               | INGRESE LA PATENTE DE SU VEHÍCULO |          |
|               | I'm not a robot                   |          |
|               | Emitir Informe                    |          |